# LE TELEPAIEMENT AU COLLEGE JULES FERRY DE TERRASSON

1. Présentation générale

2. Connexion sur TéléServices, interface pour suivre vos factures

(Même identifiants et mots de passe que pour les bourses de collège).

3. Trois onglets à exploiter dans TéléServices

4. le paiement en ligne avec TIPI

1 Présentation générale

Mis en en place du Télépaiement au 1<sup>er</sup> Septembre 2019

Avantages pour :

•Le collège : gain de temps, sécurisation des flux financiers

•les familles : confort, visibilité, souplesse, sécurité

Le télépaiement a pour vocation de remplacer le chèque bancaire et ses risques (délais de traitement, oubli, envoi postal, coût, etc.)

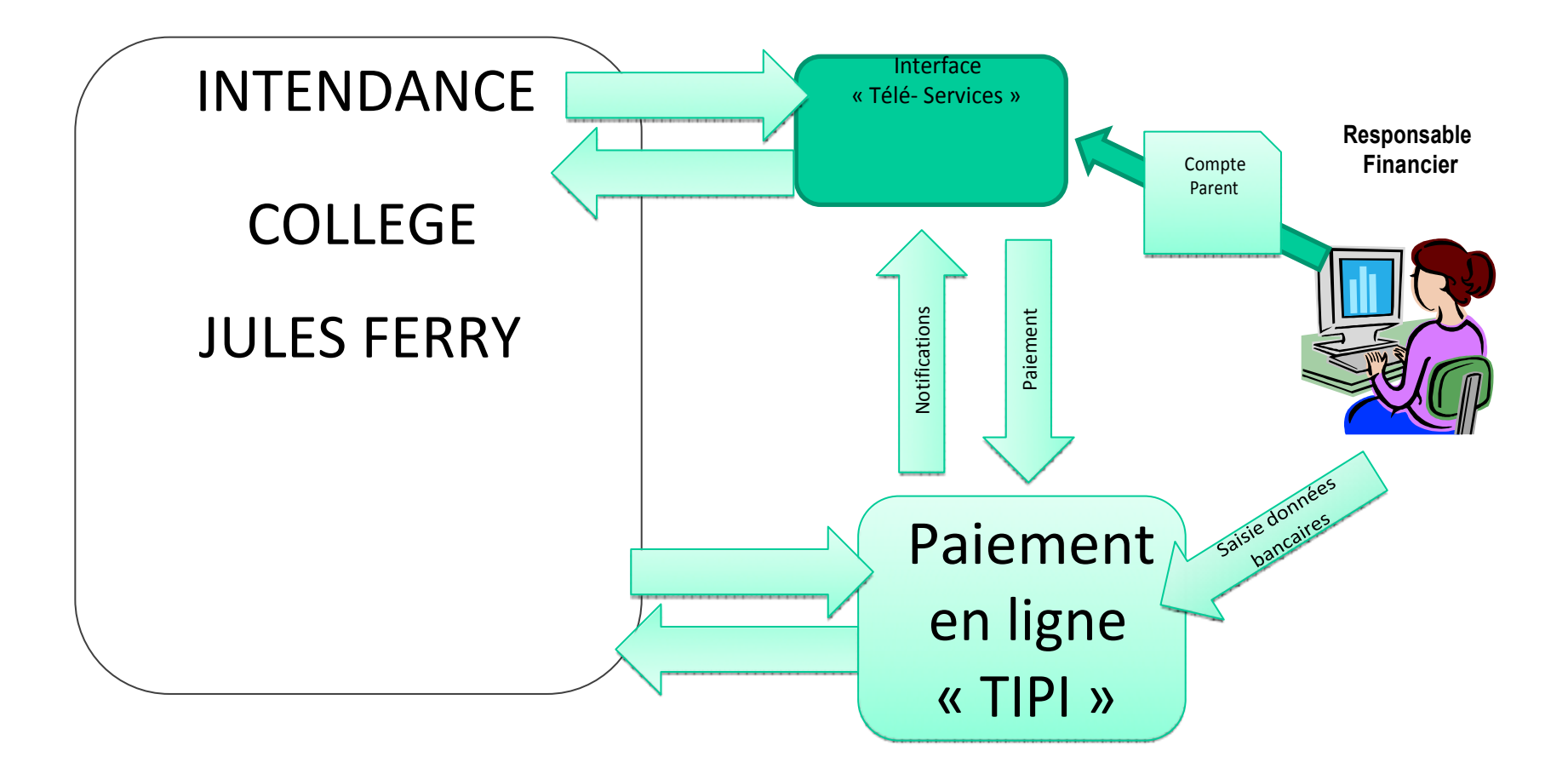

# 2 Connexion sur téléservices : https://teleservices.ac-bordeaux.fr

Identification avec login/mot de passe sur le portail Téléservices

# Strous area codeline of element identified to the series of the series of the series o

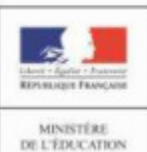

Y)

MINISTERE DE L'ÉDUCATION NATIONALE, DE L'ENSEIGNEMENT SUPÉRIEUR ET DE LA RECHERCHE

« Nous contacter » : Permet de saisir le service d'intendance sur les paiements en ligne des créances dues.

| SCOLARITÉ DE                      |                                                                                                    |
|-----------------------------------|----------------------------------------------------------------------------------------------------|
| LYCEE - NIMES-                    | RIENVENIE                                                                                                    |
| COMPTE DE                         | PAIEMENTS EN LIGNE                                                                                              |
| PAIEMENTS EN LIGNE                | MES FACTURES MES PAIEMENTS NOUS CONTACTER                                                                       |
|                                   | Votre adresse mail :                                                                                            |
|                                   | Si celle-ci n'est pas correcte, veuillez accèder à votre compte pour la modifier avant d'envoyer votre message. |
|                                   | Objet du message :                                                                                              |
|                                   | Votre message :                                                                                                 |
| ETABLISSEMENT<br>LYCEE<br>-NIMES- |                                                                                                    |
| د ی                               |                                                                                                    |
| CONTACTS EQUIPE                   | Tous les champs sont obligatoires ENVOYER                                                                       |
| ♣I SCOLARITÉ SERVICES             |                                                                                                    |
| DE L'ONSOLTER                     |                                                                                                    |
| BIPPINIES PARENT                  |                                                                                                    |
|                                   | 1520.0                                                                                                    |

5

« Mes paiements » : Permet de consulter les paiements effectués

|                                                                              |                            | EN LIGNE      |                |                  |  |
|------------------------------------------------------------------------------|----------------------------|---------------|----------------|------------------|--|
| *                                                                            | MES FACTURES               | MES PAIEMENTS | NOUS CONTACTER |                  |  |
| AIEMENTS EN LIGNE                                                            | Nombre de transactions : 1 |               |                |                  |  |
|                                                                              | Objet                      |               | Montant payé   | Date du paiement |  |
|                                                                              |                            |               |                |                  |  |
| ADLISSEMENT<br>/CEE<br>IIMES-                                                |                            |               |                |                  |  |
| ADLISSEMENT<br>/CEE I<br>IIMES-<br>CONTACTS EQUIPE                           |                            |               |                |                  |  |
| ADILISSEMENT<br>VCEE<br>AIMES-<br>CONTACTS<br>CONTACTS<br>CONTACTS<br>EQUIPE |                            |               |                |                  |  |

# 3 Trois onglets à exploiter

« Mes factures » : Permet de consulter les créances à payer.

| SCOLARITÉ DE                      | HAMED ARNAD                   |               |                                    |                    |                       |       |
|-----------------------------------|-------------------------------|---------------|------------------------------------|--------------------|-----------------------|-------|
| СОМРТЕ DE                         | PAIEMENT                      | S EN LIGNE    |                                    |                    |                       |       |
| PAIEMENTS EN LIGNE                | MES FACTURES                  | MES PAIEMENTS | NOUS CONTACTER                     |                    |                       |       |
|                                   | Objet<br>SORTIE THEATRE ANTIG | Constatat     | ion A payer avant le<br>01/10/2015 | Montant<br>50,00 € | Restant dû<br>25,00 € | PAYER |
| ETABLISSEMENT<br>LYCEE<br>-NIMES- | Г                             | Dans cat      | evemple ur                         |                    | tio n'ost             | t nas |
| CONTACTS                          |                               | soldée        | exemple, ul                        | 16 301             |                       | r haz |
| SCOLARITÉ SERVICES                |                               |               |                                    |                    |                       |       |

« Liste de factures en attente de règlement » Bouton « Payer » pour le paiement : créances éligibles au télépaiement en ligne. Icône « Information » cliquable. SERVICE EN LIGNE PAIEMENTS EN LIGNE ¢° MON COMPTE MES PAIEMENTS NOUS CONTACTER MIS FACTURES ACCUEIL Liste de factures en attente de règlement : 2. PAIEMENT EN LIGNE DES FACTURES Obje Restant dù Constatation A payer avant le Monton Voyage Italie 1 01/02/2015 127.05 € 95,26.4 PAYER COLLEGE CHARTREUSE 0. **CONTACT** Une optisation de paiement est en cours Frais scolaires 2ème trimestre 2014-2015 2 22/02/2015 ment pour cette facture de traite Pour information, liste des factures soumises à prélévement 1 SE DÉCONNECTER Objet Constatation Montant Sorties autres 96.66

Paiement factures : Permet de saisir le montant à payer pour une créance.

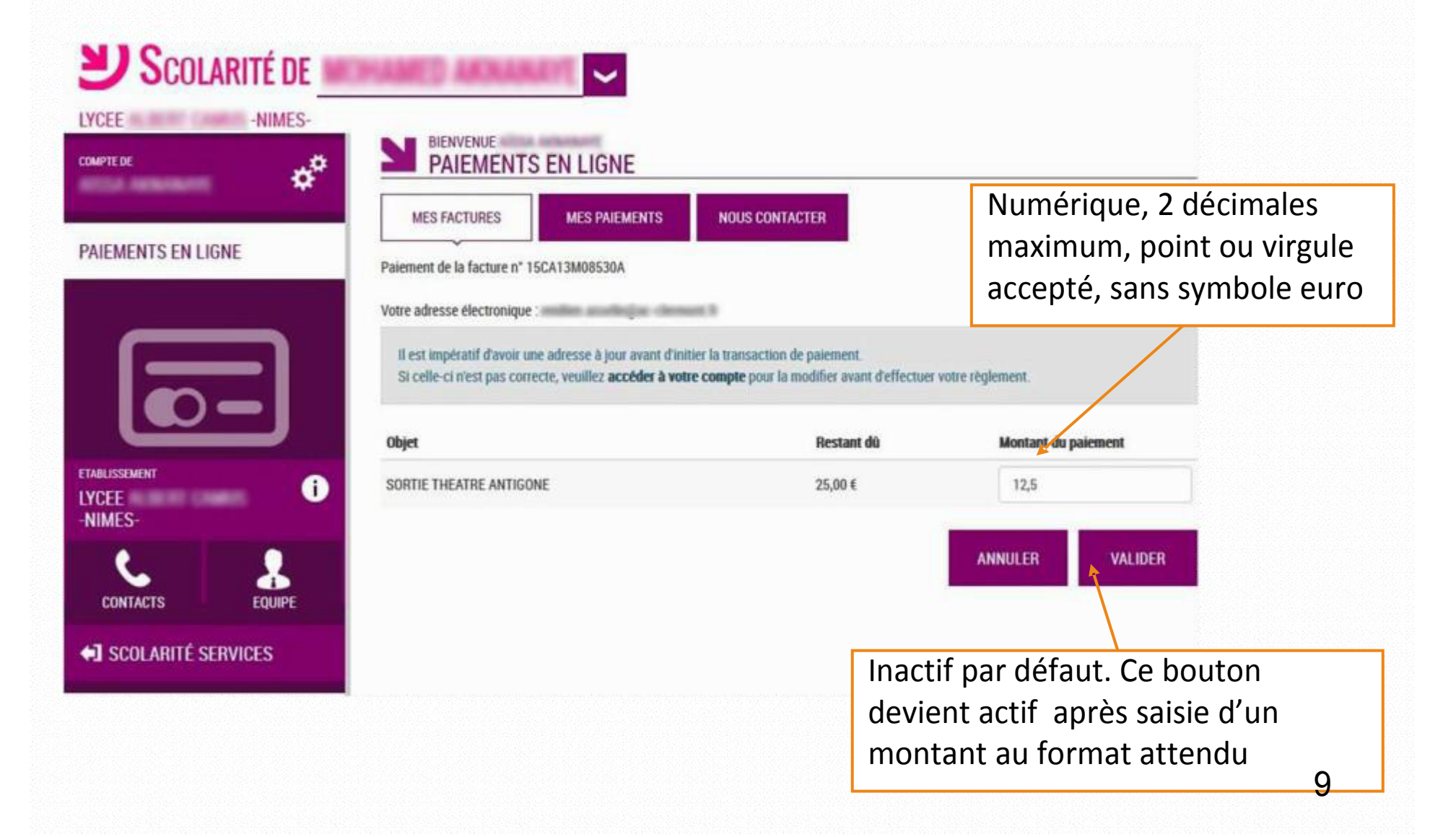

Demande de confirmation du paiement, puis redirection vers la plateforme de paiement (TIPI, voir ci après).

| <b>USCOLARITÉ DE MOH</b>                       | Confirmation                                                                                                    | ×                                                      |                                            |
|------------------------------------------------|----------------------------------------------------------------------------------------------------|--------------------------------------------------------|--------------------------------------------|
| COMPTE DE<br>AÏSSA AKNANAYE                    | Après validation, vous allez être redirigé(e) vers une plateforme paiement sécurisée afin de procéder au règlement.                                                                                                    | de                                                     |                                            |
| PAIEMENTS EN LIGNE                             | Paier ANNULER VALIDE                                                                                                    | R                                                      |                                            |
|                                                | Votre adresse électronique : emilien.asselin@ac-clermont.fr<br>Il est impératif d'avoir une adresse à jour avant d'initier la transaction<br>Si celle-ci n'est pas correcte, veuillez accéder à votre compte pour la<br>Objet | de paiement.<br>modifier avant d'effectu<br>Restant dû | er votre règlement.<br>Montant du paiement |
| ETABLISSEMENT<br>LYCEE ALBERT CAMUS<br>-NIMES- | SORTIE THEATRE ANTIGONE                                                                                                    | 25,00€                                                 | 12,5                                       |
| CONTACTS                                       |                                                                                                    |                                                        | ANNULER VALIDER                            |
| SCOLARITÉ SERVICES                             |                                                                                                    |                                                        |                                            |

# 4 Le paiement en ligne : TIPI

Cette plate forme de paiement en ligne sécurisée par les Finances Publiques vous permet de payer au moyen de votre carte bleue comme pour un achat en ligne.

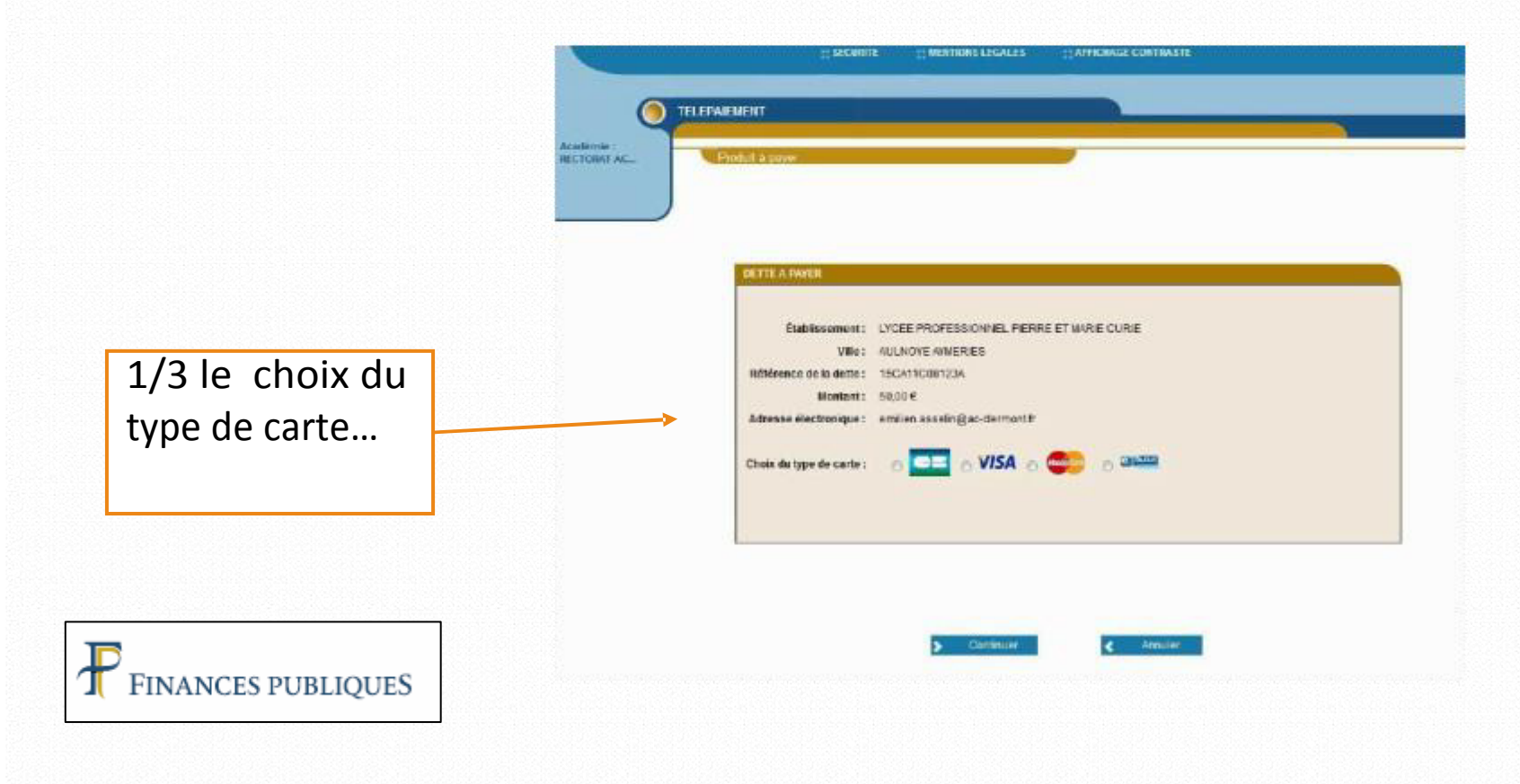

# LE TELEPAIEMENT AU COLLEGE JULES FERRY TELEPAIEMENT Académie : RECTORAT AC... INFORMATIONS DE PAIEMENT Référence de la dette 15CA11C08123A 2/3 saisir le numéro, Total à payer 50,00 EUR DONNÉES DE PAIEMENT la date de validité et le cryptogramme au Type de carte VISA Numéro de carte verso... Date de fin de validité Mois - Année -Cryptogramme visuel Plus d'informations 5

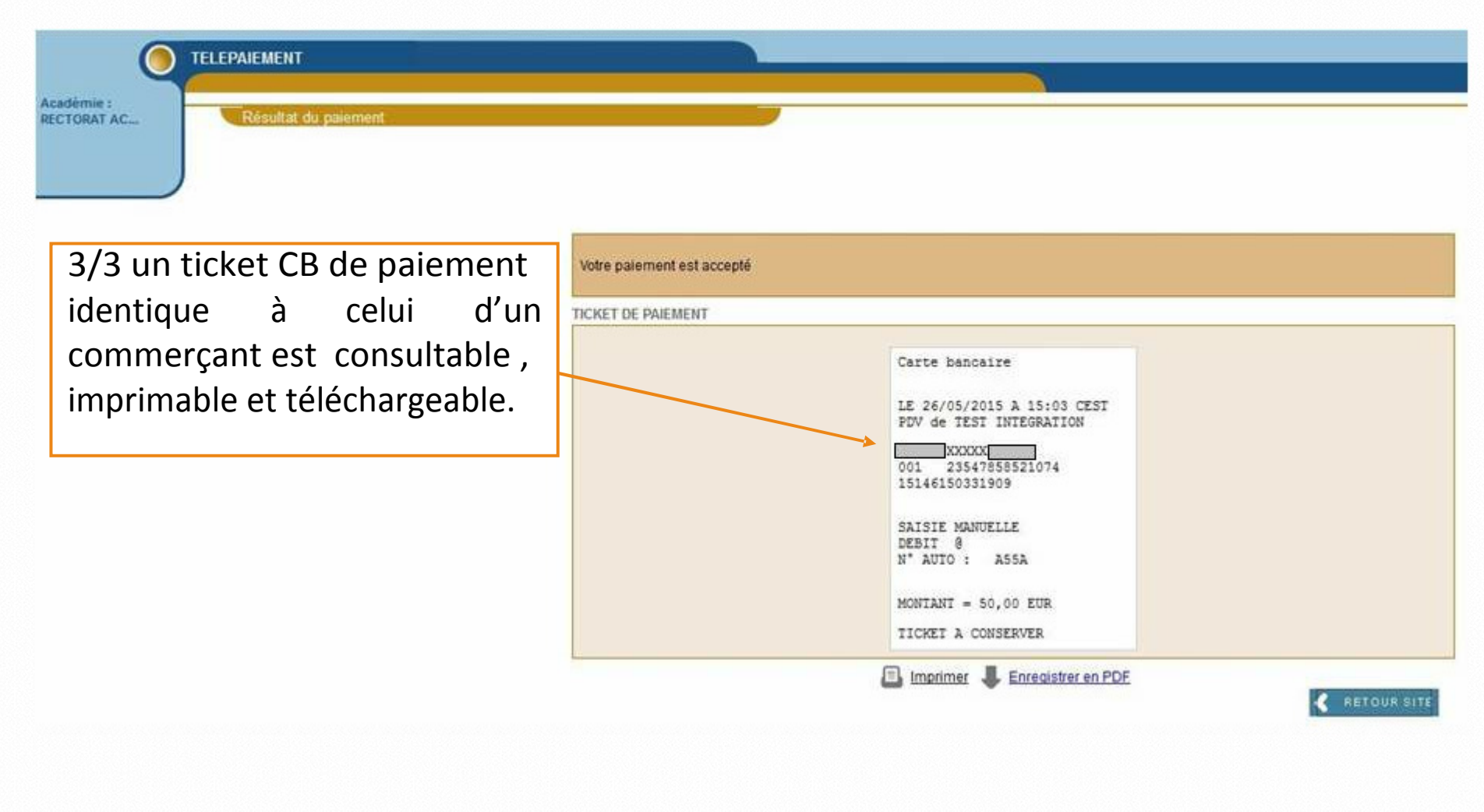